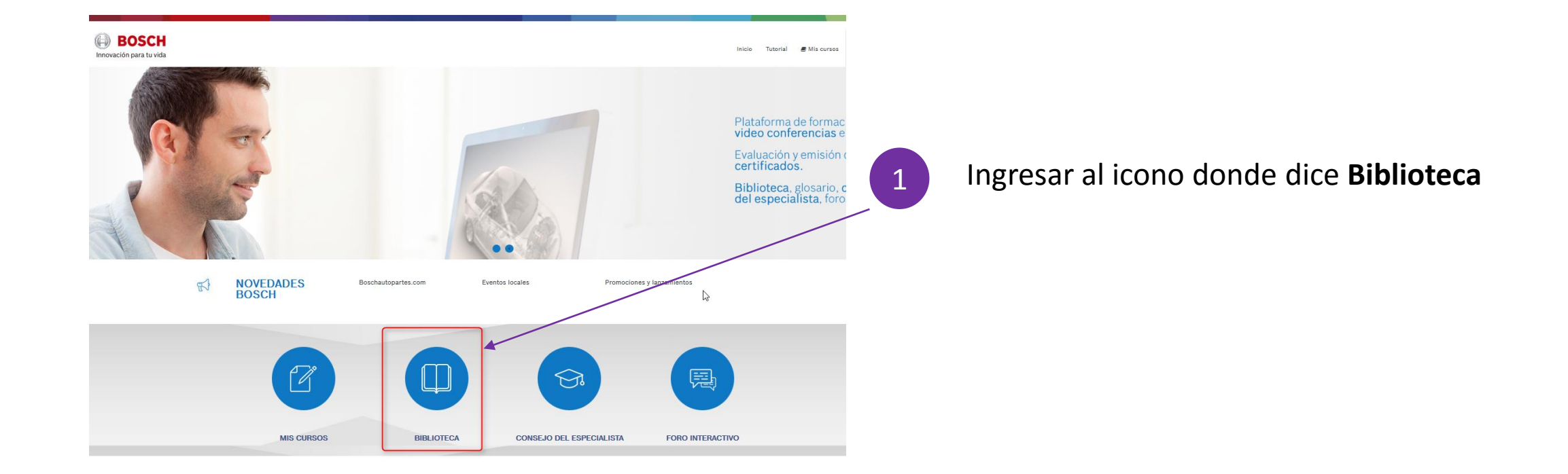

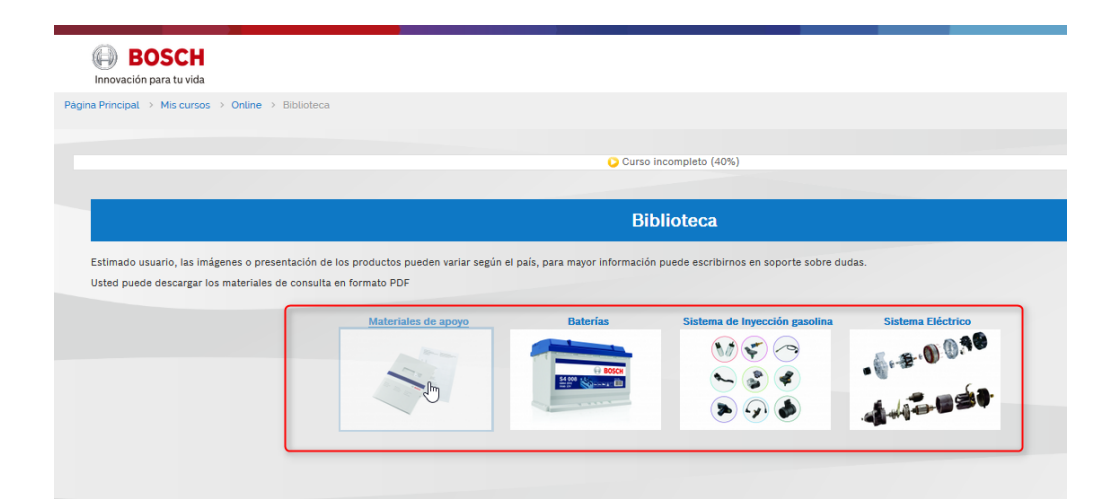

A continuación se visualiza el contenido

2

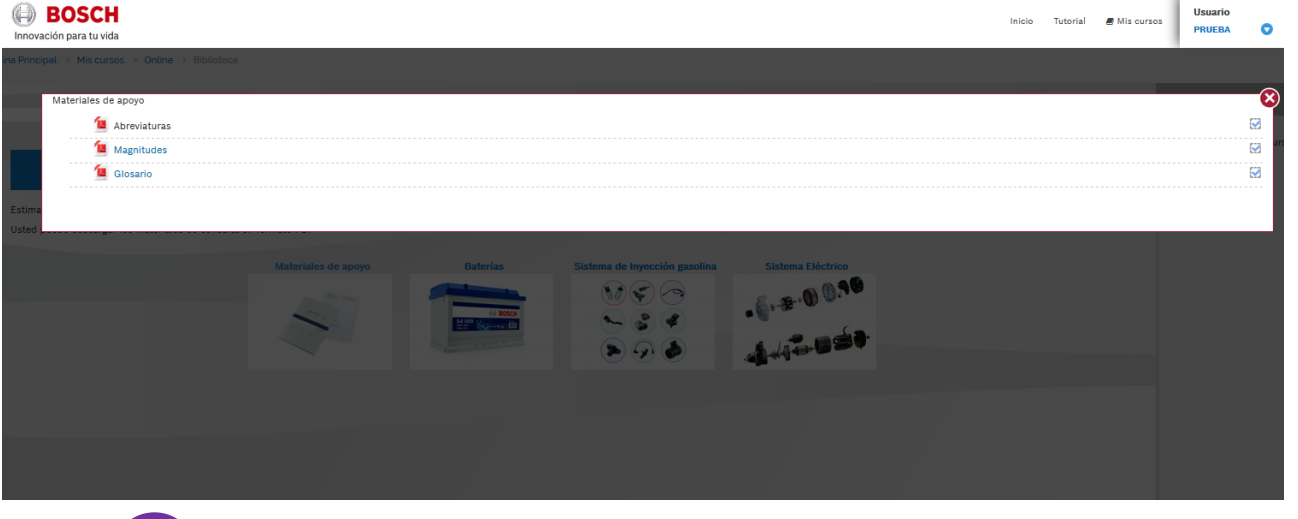

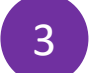

Dar clic en el material de su elección para acceder

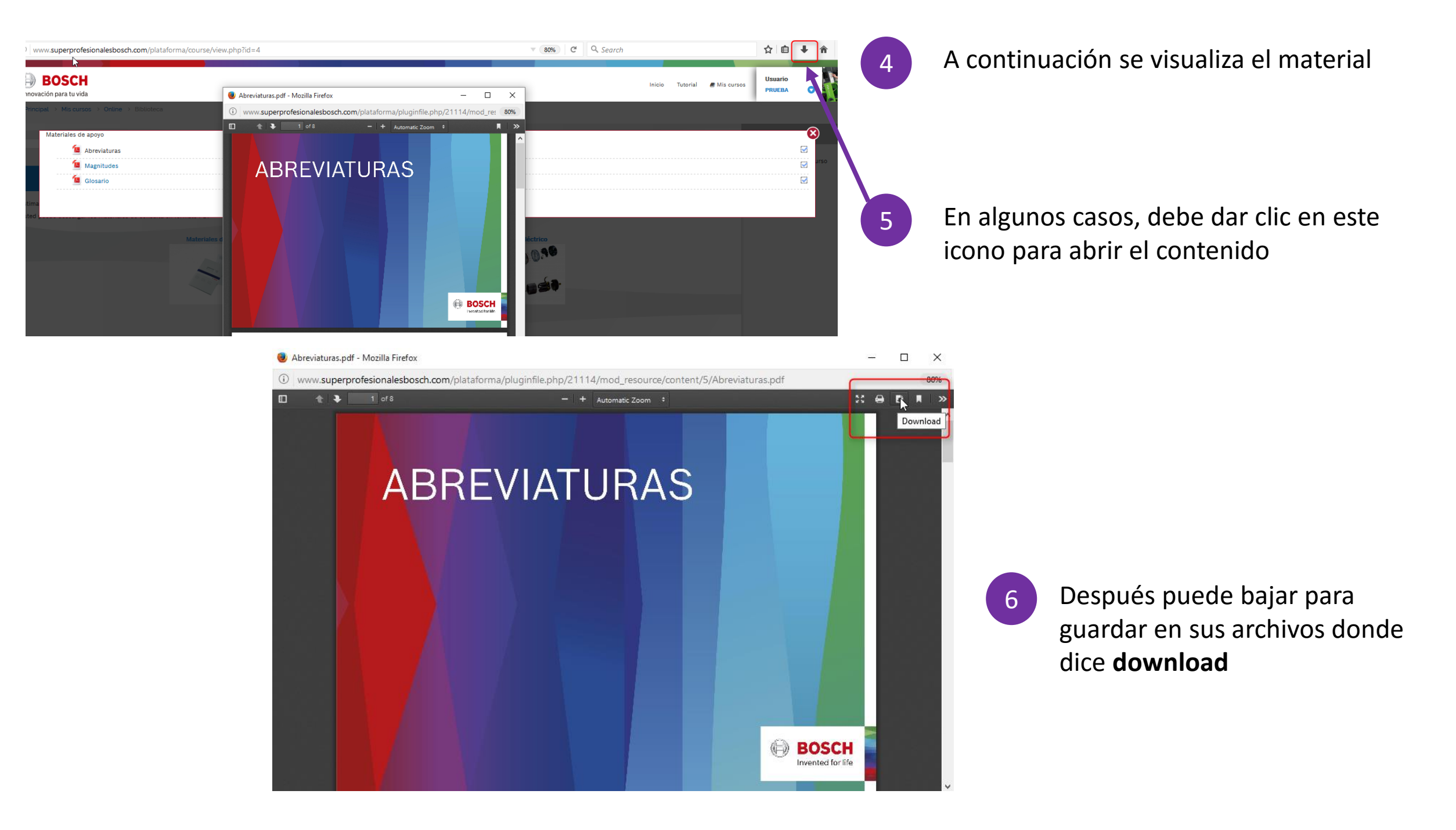